# How to register for your UNIversal membership with *the*EDGE

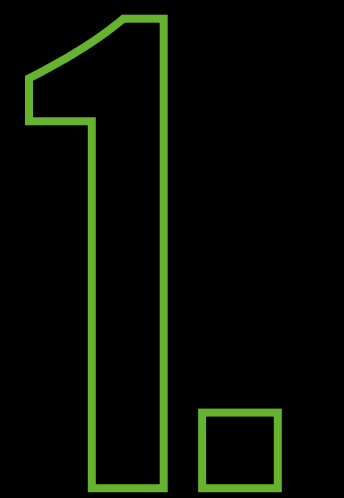

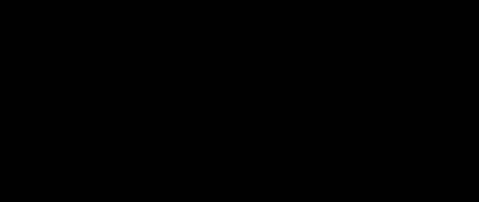

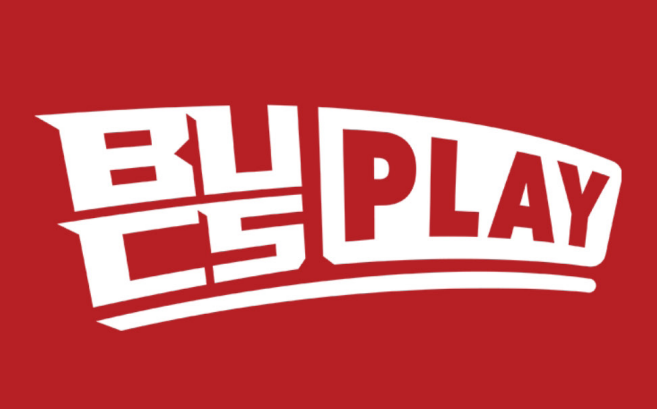

#### EMAIL ADDRESS

PASSWORD

#### FORGOT PASSWORD?

Login

Register

## Install 'BUCS Play' app via the app store or google play

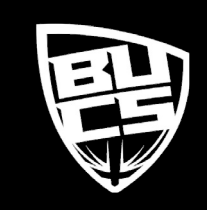

## *the*EDGE

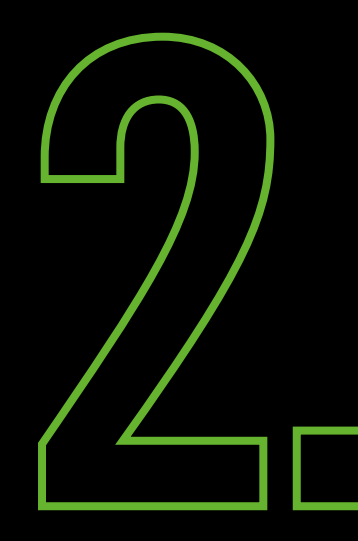

| EL PLAY  |                                                                                                    |  |  |  |  |  |
|----------|----------------------------------------------------------------------------------------------------|--|--|--|--|--|
| Register |                                                                                                    |  |  |  |  |  |
|          | Tap to upload profile photo                                                                                          |  |  |  |  |  |
|          | Email*                                                                                                    |  |  |  |  |  |
| 8        | Password*                                                                                                    |  |  |  |  |  |
| 6        | Confirm password*                                                                                                    |  |  |  |  |  |
| 1        | First name*                                                                                                    |  |  |  |  |  |
| 1        | Second name*                                                                                                    |  |  |  |  |  |
|          | agree to the <u>Playwaze privacy policy</u><br>would like to receive special offers and promotions from<br>Playwaze. |  |  |  |  |  |
|          | Save Cancel                                                                                                    |  |  |  |  |  |

### Register using your university email address and create a password

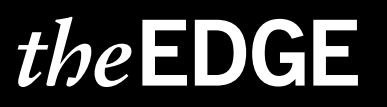

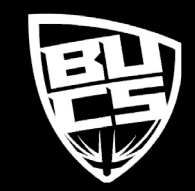

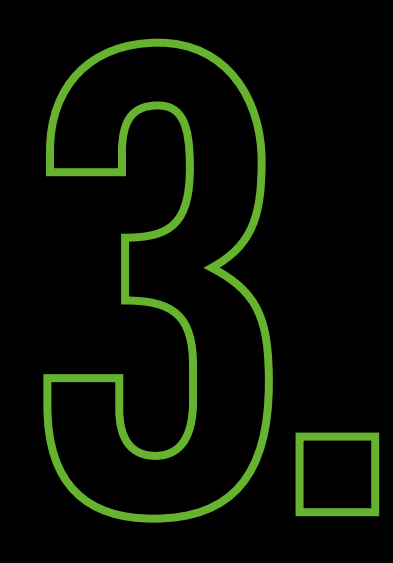

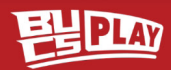

#### Welcome

British Universities & Colleges Sport

Now that you've joined you'll get all your notifications here in the Feed. Tap here or go to More > My Communities to see all the activities available in your community.

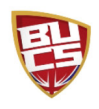

Go to Community

More

## WIN 6 MONTHS FREE BT SPORT 📺

Becca Mihill

Home

That's right, our Outdoor Athletics partners BT are offering a huge prize, enter here→ https://bit.ly/38F1blF

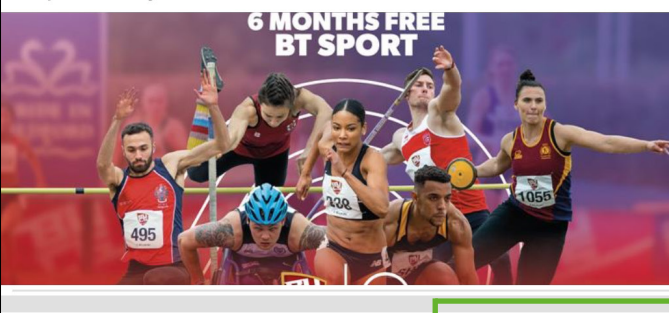

## A Cot vour £10 ticket to the Momen's EA

My Play Search

Click the 'Search' button at the bottom of the screen

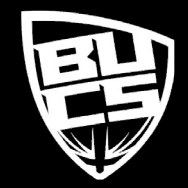

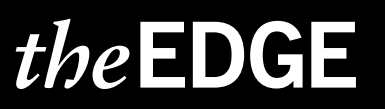

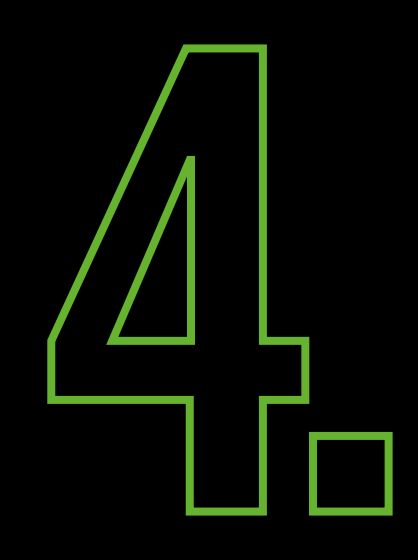

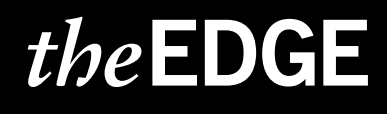

| < | E PLAY                             |
|---|------------------------------------|
|   | Performance Rug<br>Rygbi Perfformi |
|   | Search BUCS                        |
|   | Play                               |
|   | I'm looking for:                   |
|   | UNIversal Gym of Study 🛛 🗸         |
|   | Within:                            |
|   | 750 miles ~                        |
| R | Of this location:                  |
| 5 | ♥ Leeds                            |
| 0 | • Use Current Location             |
|   | COFF                               |
|   | Find UNIversal Gym of Study        |
|   | playwaze                           |
|   |                                    |

Change the search option to 'UNIversal Gym of Study'

Search for the location of your university of study or work

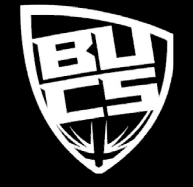

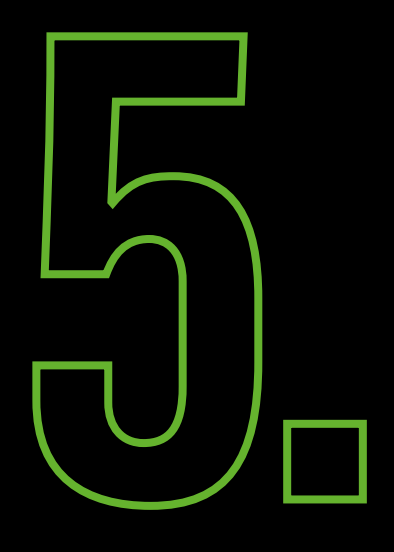

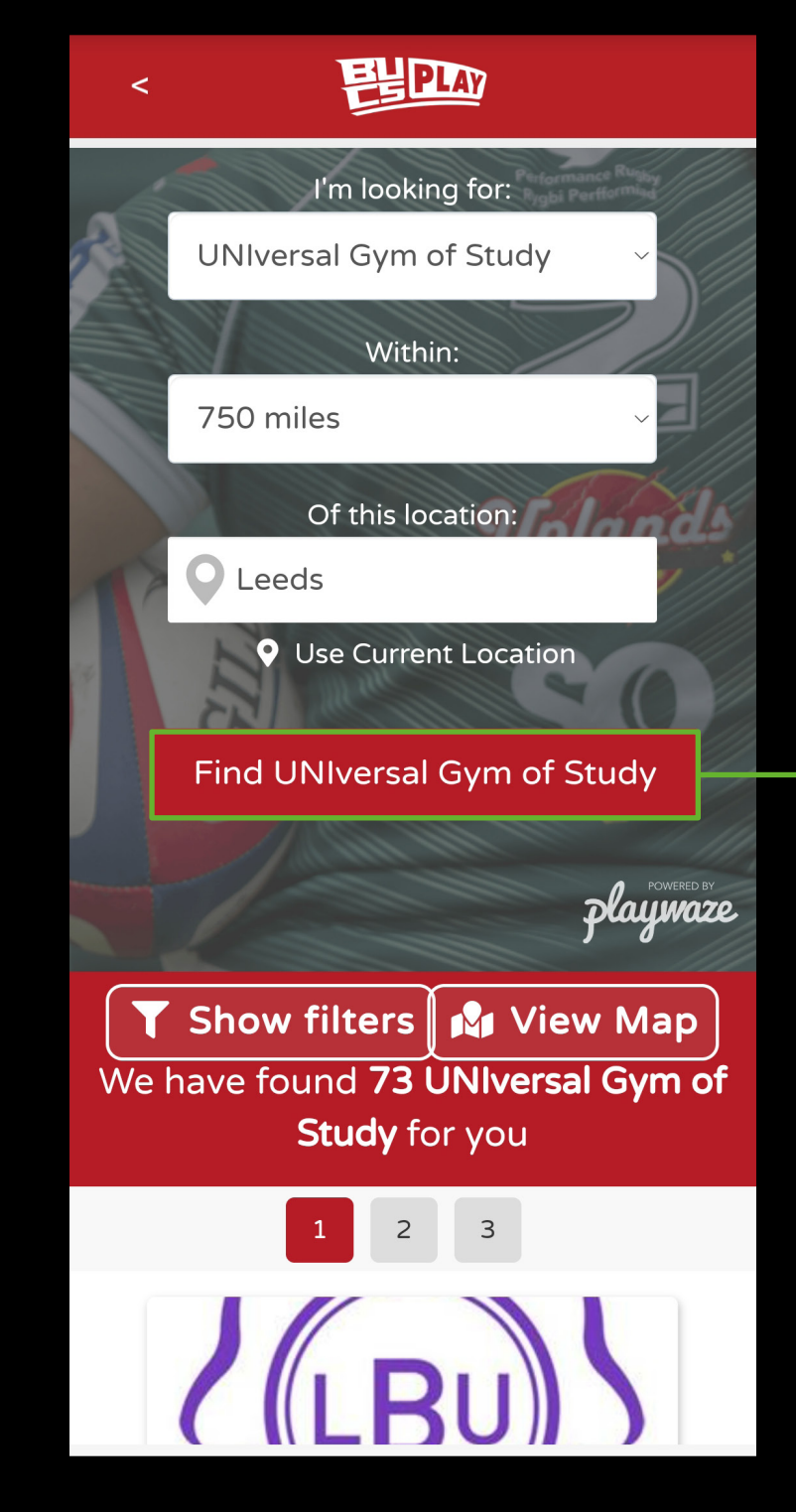

Click 'Find UNIversal Gym of Study'

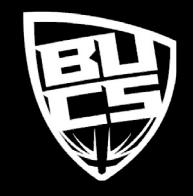

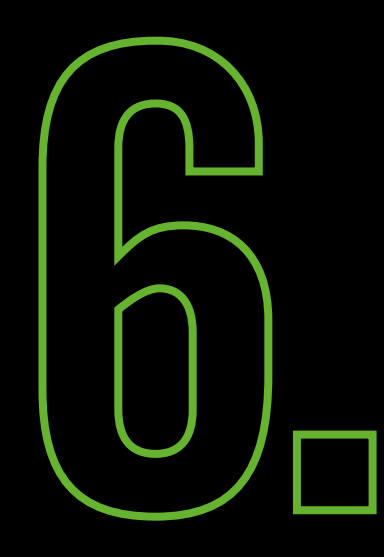

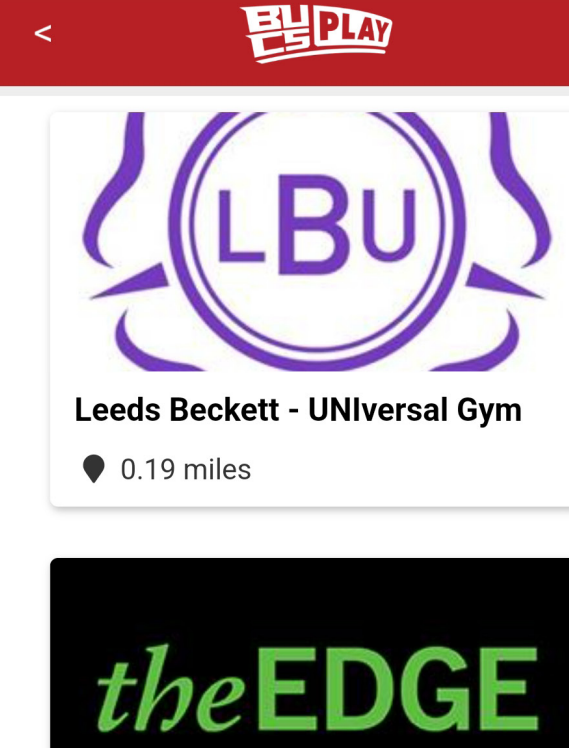

University of Leeds - UNIversal ...

• 0.28 miles

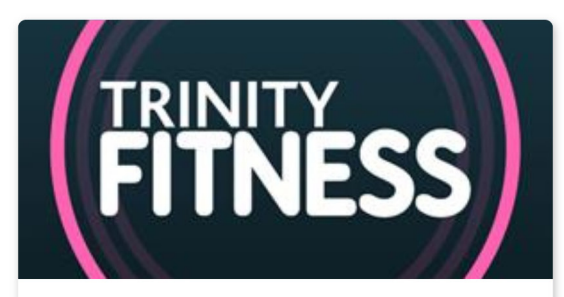

Leeds Trinity University - UNIve...

• 5.13 miles

Scroll down and click on The Edge, University of Leeds

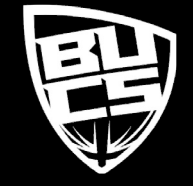

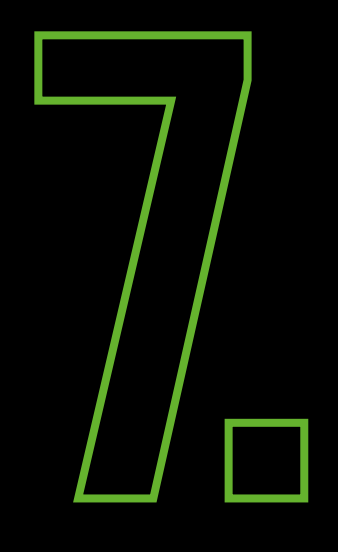

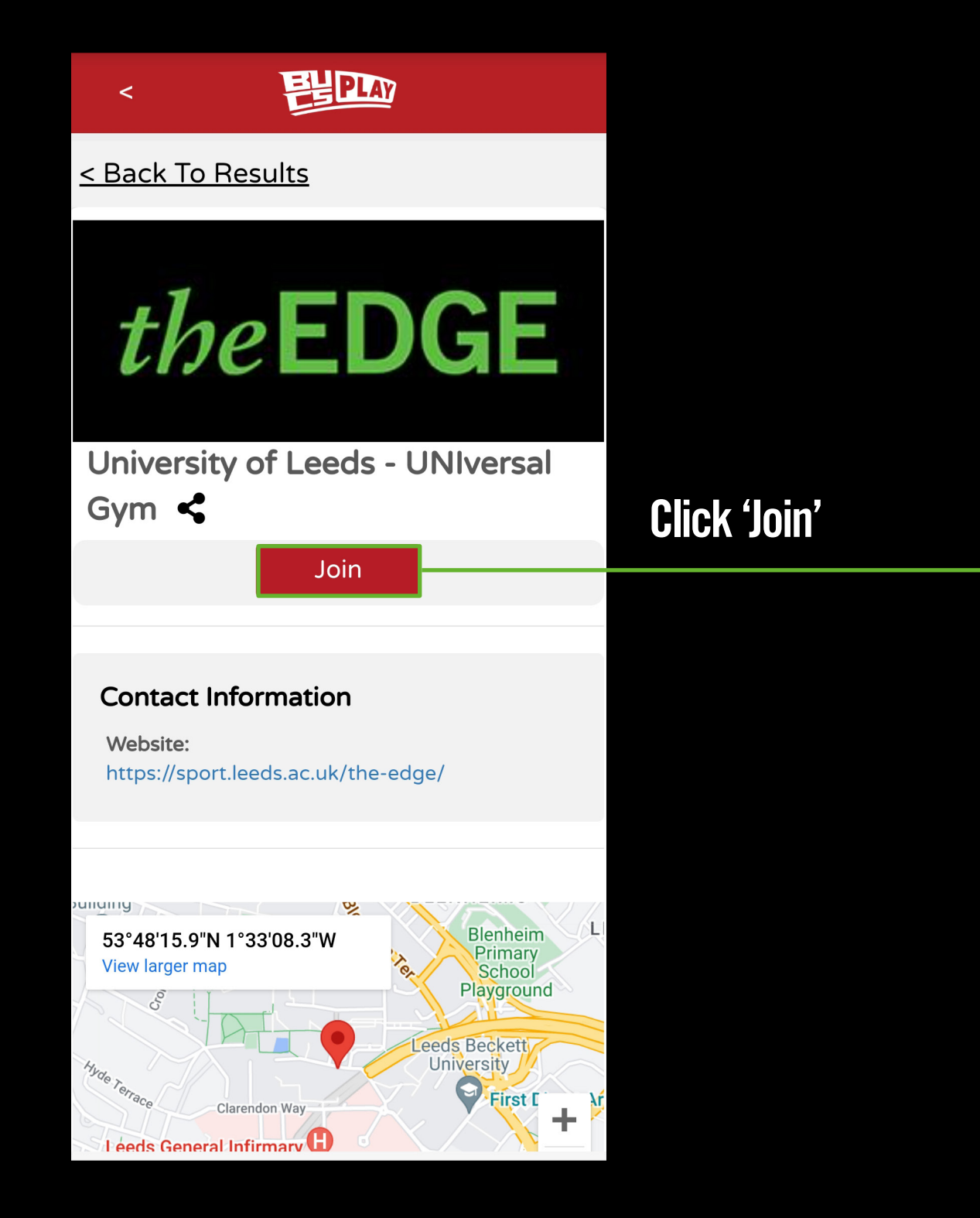

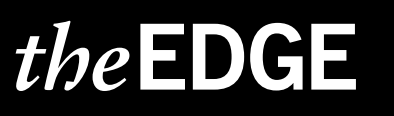

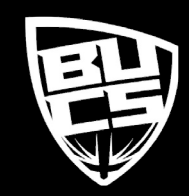

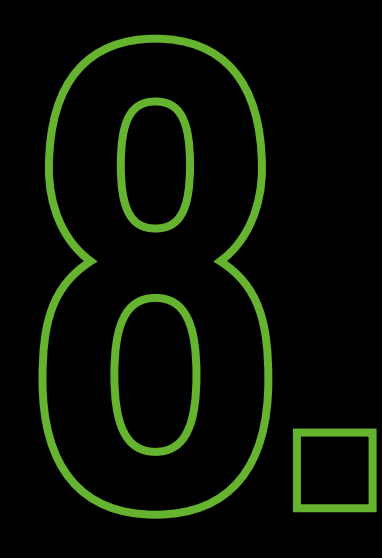

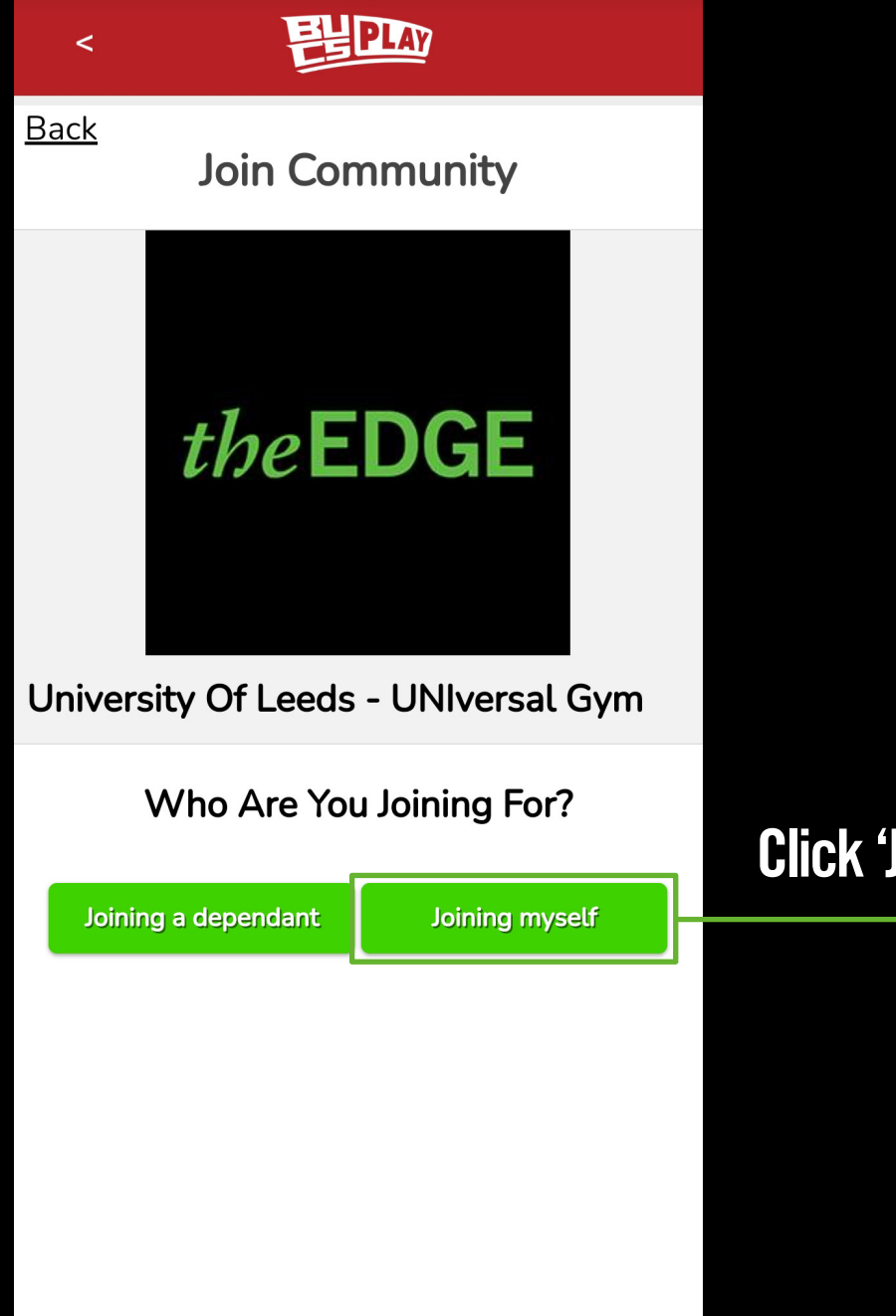

**Click 'Joining myself'** 

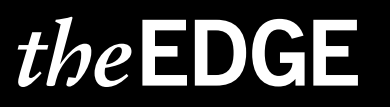

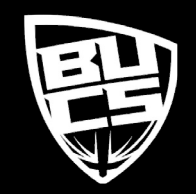

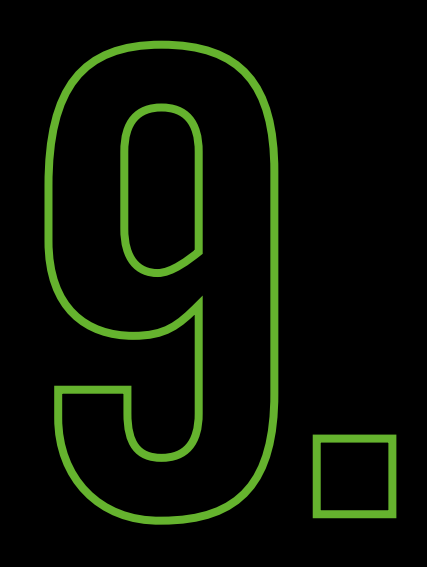

EUPLAY

Back University Of Leeds - UNIversal Gym

#### Details

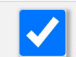

<

Please tick this box to acknowledge you have read and agreed to the BUCS Privacy Policy available <u>here</u>. \*

> Tick the box to provide consent to the BUCS privacy policy and click 'Continue'

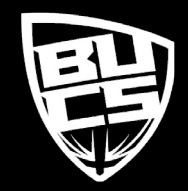

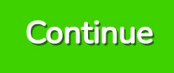

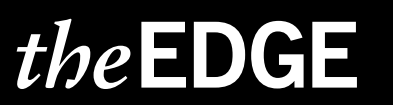

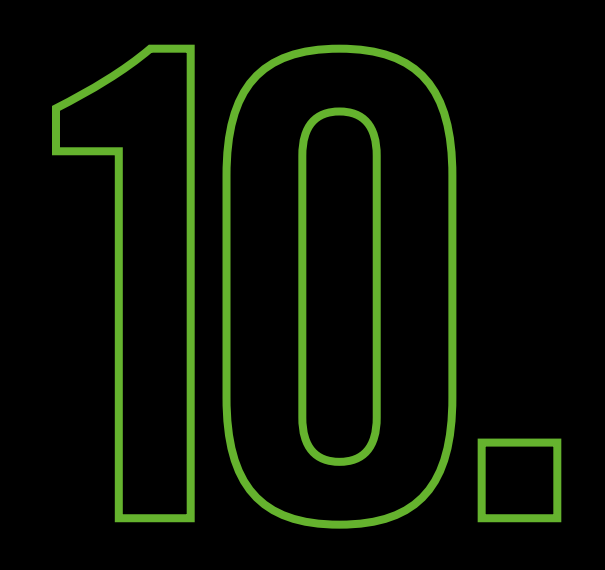

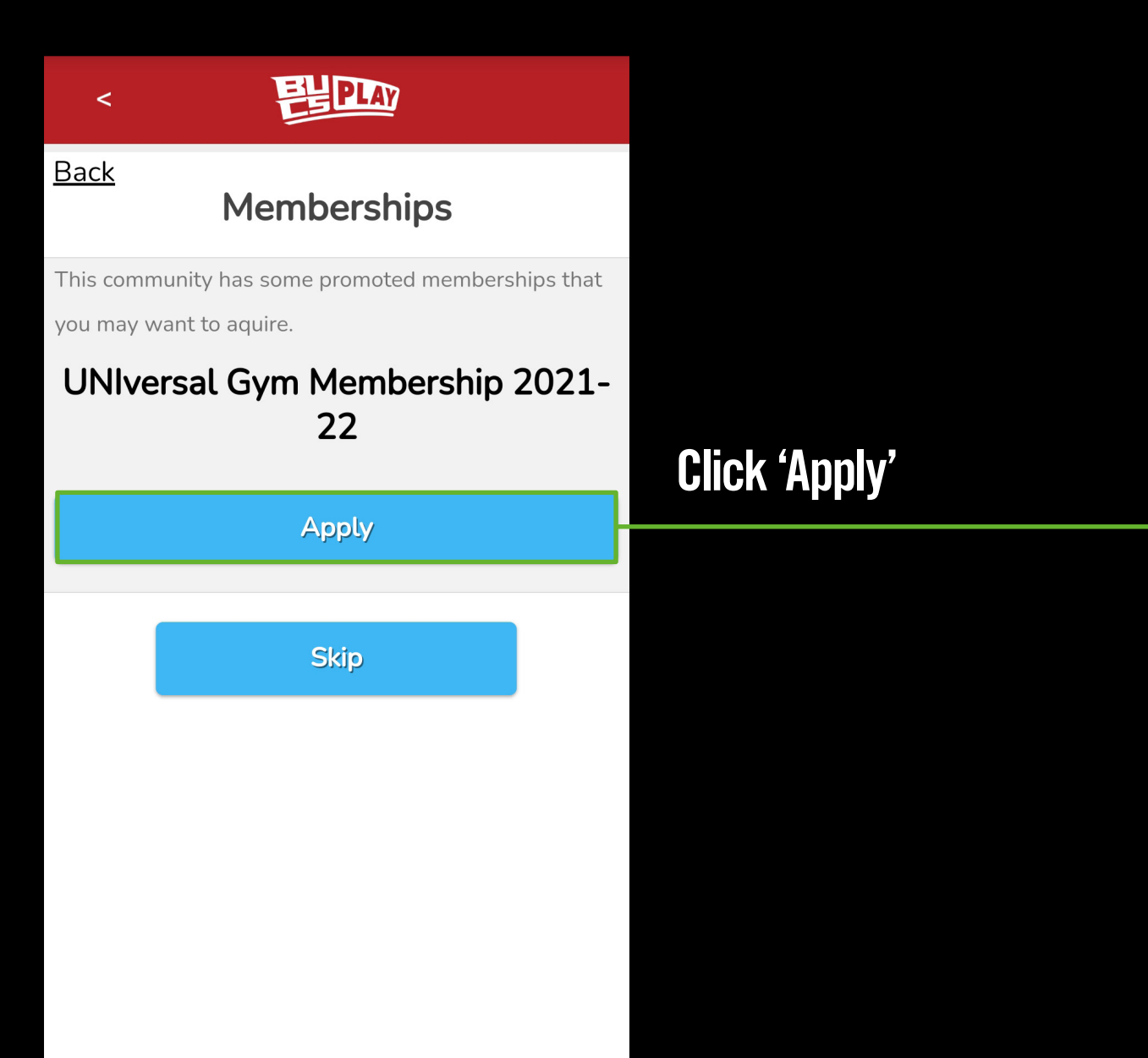

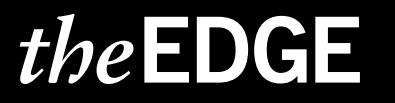

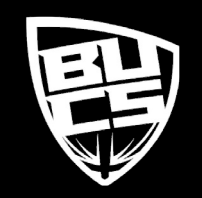

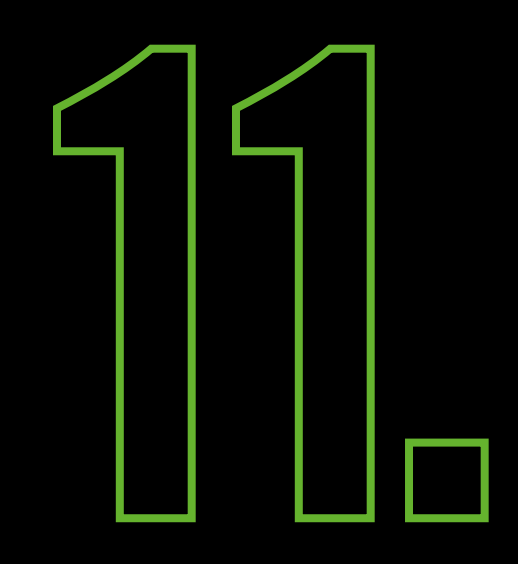

ELPLAY

<

Back University Of Leeds - UNIversal Gym

Details

You must satisfy **all** of these requirements

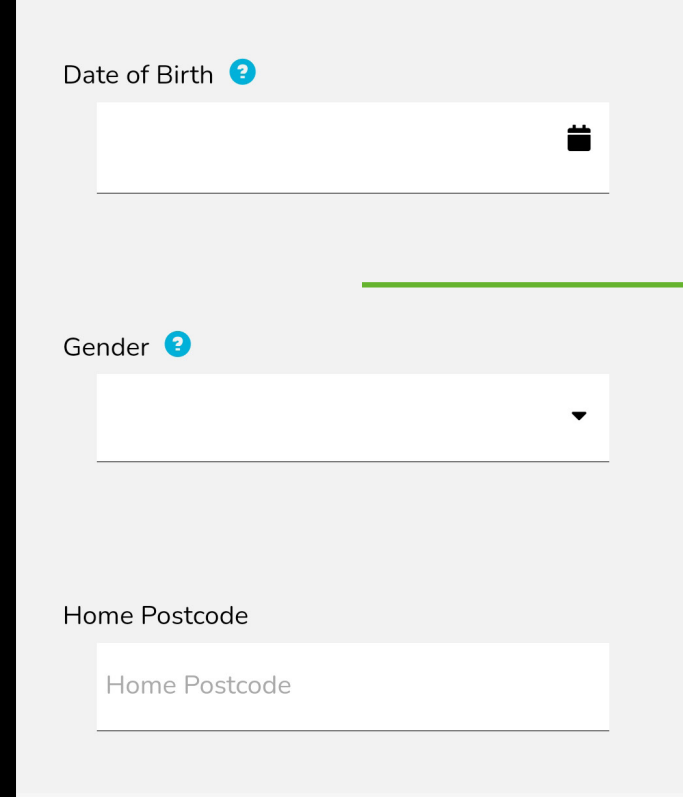

## Fill in your details and click continue

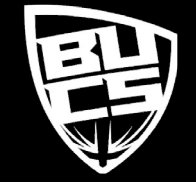

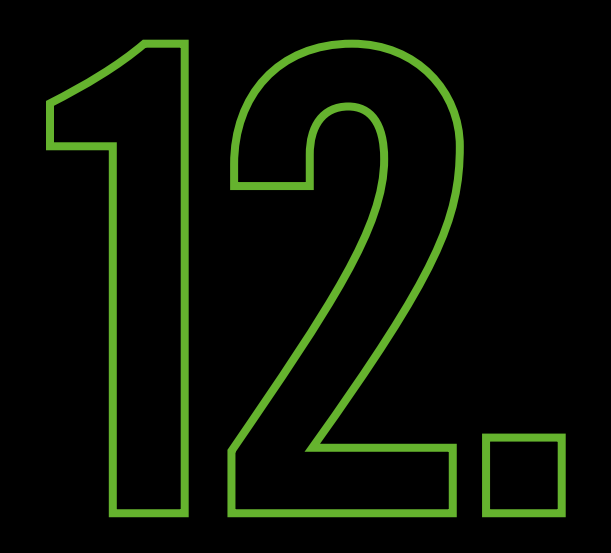

| <            | ELEPLAY              |              |                  |
|--------------|----------------------|--------------|------------------|
| <u>Back</u>  | Summary              |              |                  |
| UNIversal Gy | vm Membership 2021-2 | 2 Apply      |                  |
|              |                      |              |                  |
|              |                      |              |                  |
|              |                      |              |                  |
|              |                      |              |                  |
|              |                      |              |                  |
|              |                      |              |                  |
|              |                      |              |                  |
|              | -                    | Total: Apply |                  |
|              |                      |              | Click 'Complete' |
|              | Complete             |              |                  |
|              |                      | _            |                  |

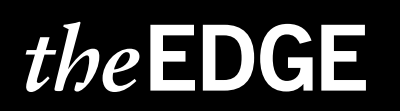

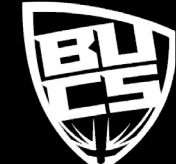

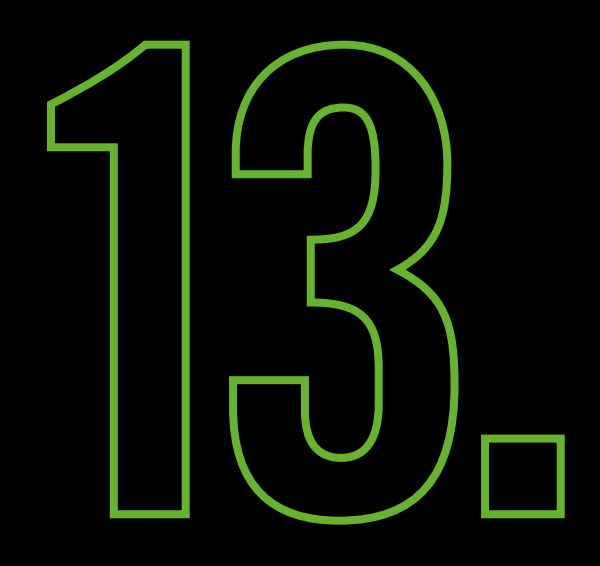

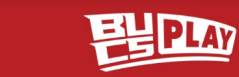

<

#### Joined

University of Leeds - UNIversal Gym

UNIversal Gym Membership 2021-22 Apply

Go to Community

**Click 'Go to Community'** 

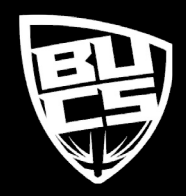

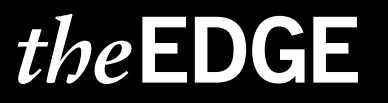

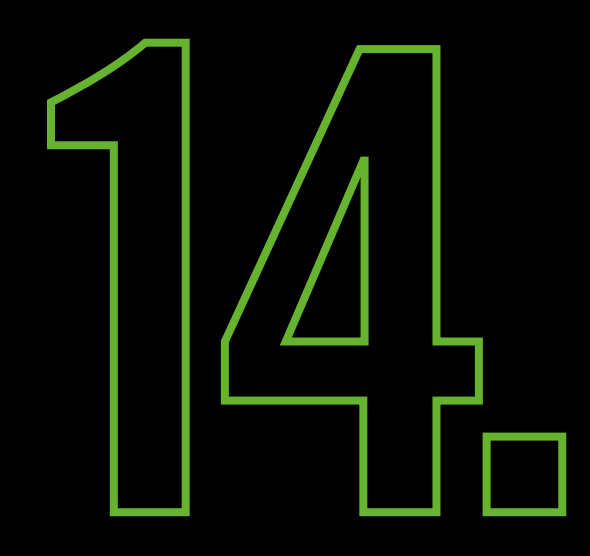

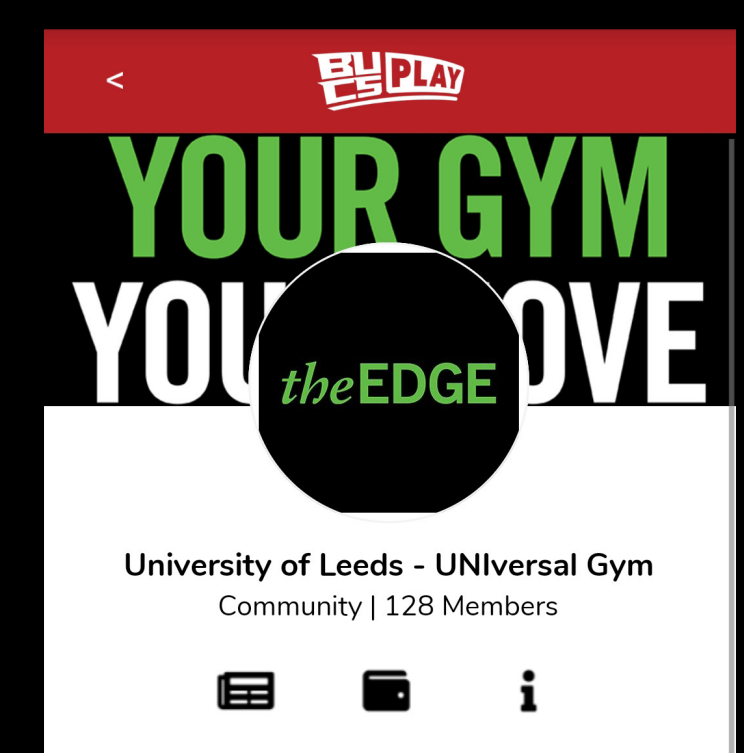

News Payment About

#### Activities

4 Activities

Home

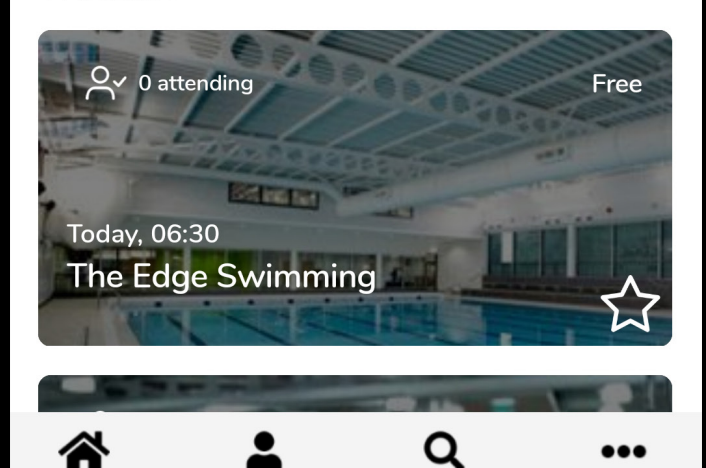

Search

More

My Play

### The Edge Homepage

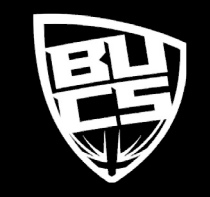

## *the*EDGE

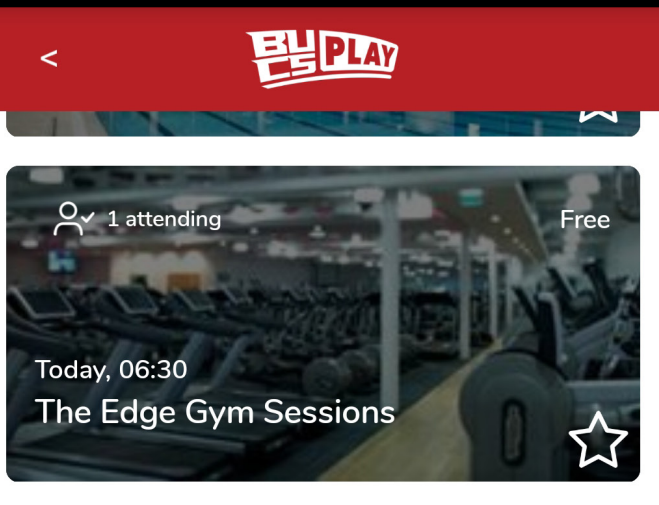

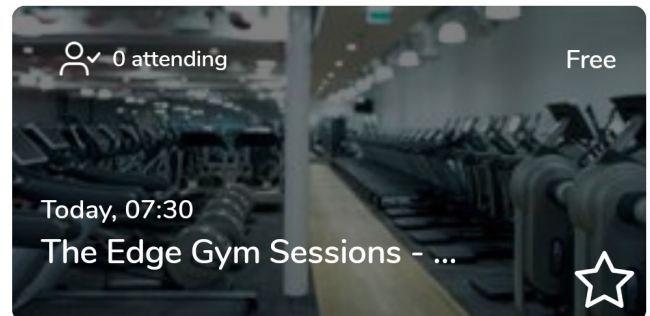

See All Activities >

#### Memberships

1 Memberships

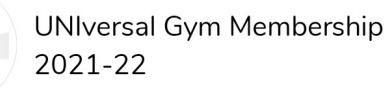

See All Memberships >

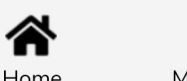

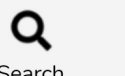

Scroll down and select **'UNIversal Gym Membership** 2021-22"

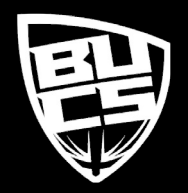

Home

Search

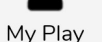

>

...

More

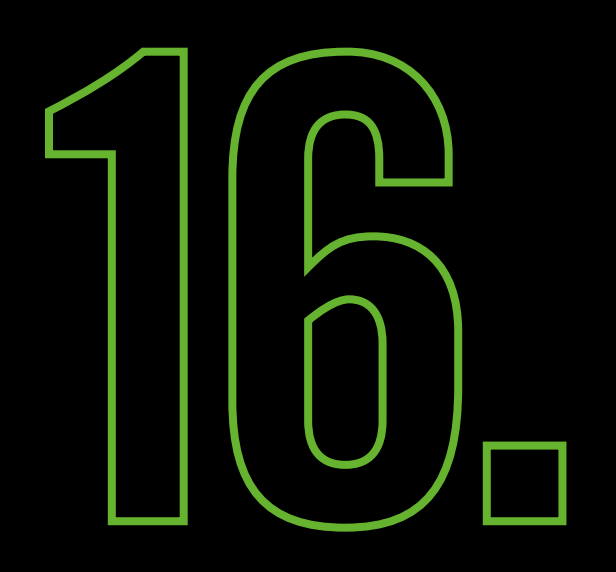

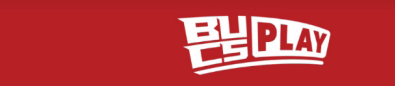

#### UNIversal Gym Membership 2021-22

#### About

<

You need to hold a membership that includes Gym access, that you pay annually or by Direct Debit. If your Direct Debit is cancelled or frozen your UNI...Read More

Price: Free

Awaiting approval

Home

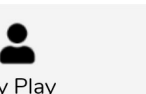

... More

## You will see the status of your application as 'Awaiting approval'

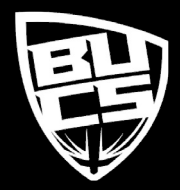

My Play

Search

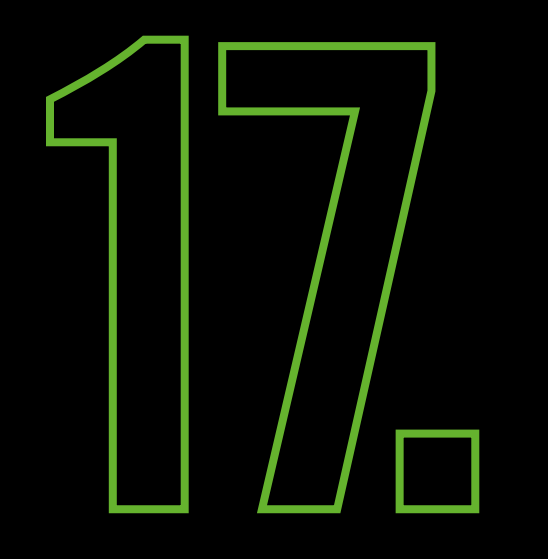

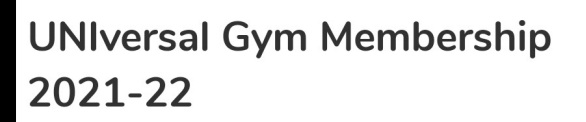

#### About

<

You need to hold a membership that includes Gym access, that you pay annually or by Direct Debit. If your Direct Debit is cancelled or frozen your UNIversal membership will also stop.

Q

Search

...

More

**Price: Free** You have Signed Up

My Play

Home

You will receive an email when your university has approved your membership and the app will say 'You have Signed Up'. This means you're all ready to book sessions at other UNIversal gyms around the UK!

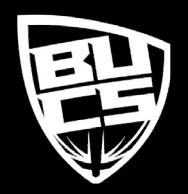

## *the*EDGE